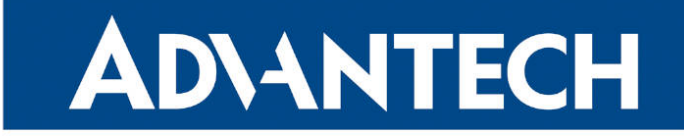

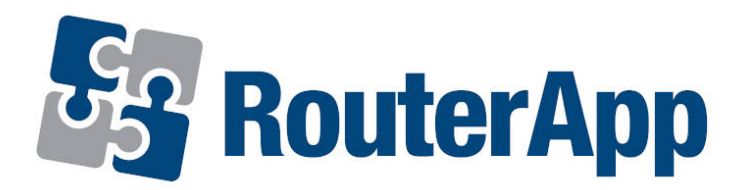

## **Transparent Mode**

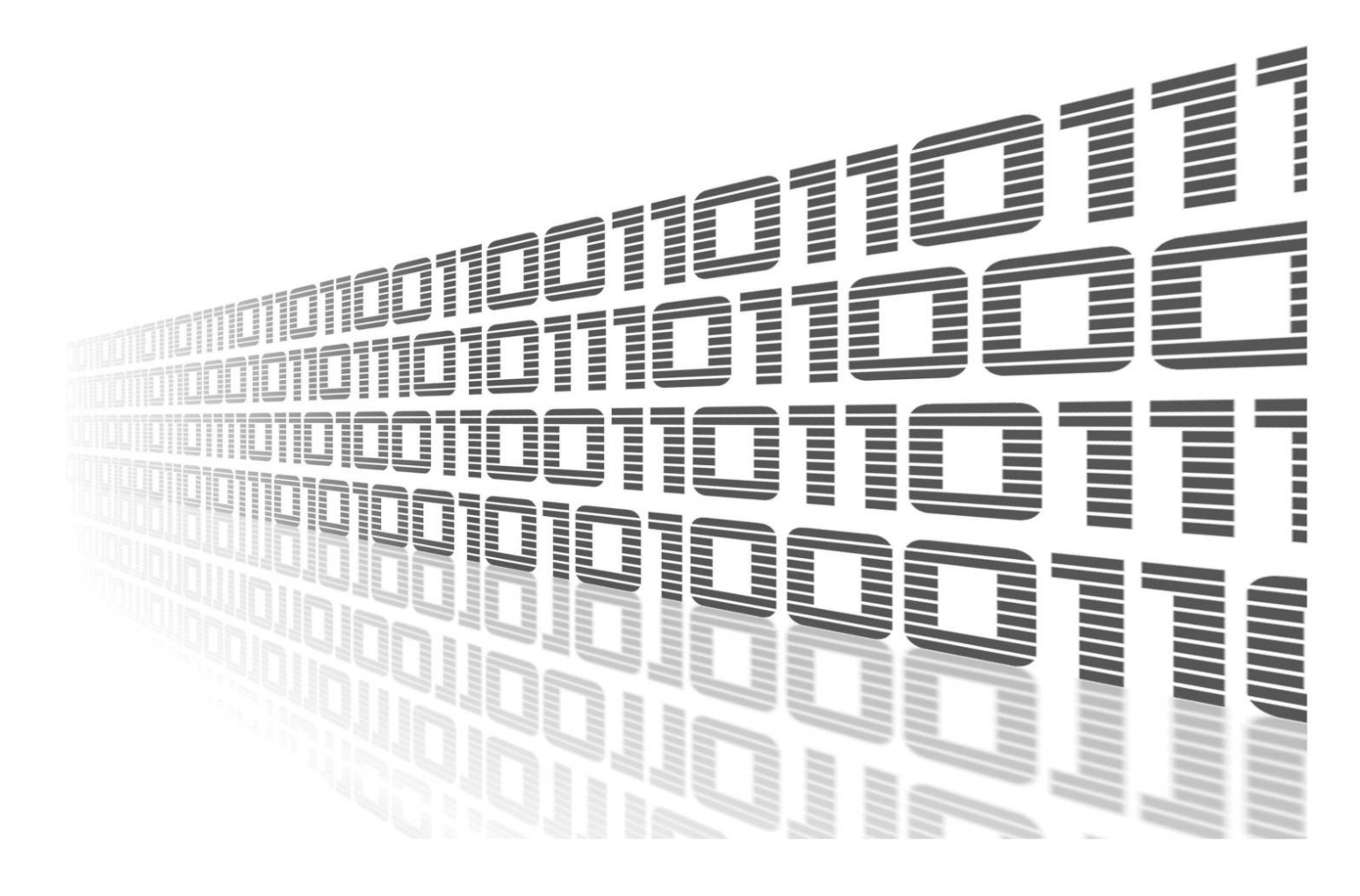

Advantech Czech s.r.o., Sokolska 71, 562 04 Usti nad Orlici, Czech Republic Document No. APP-0069-EN, revision from 15th May, 2024.

© 2024 Advantech Czech s.r.o. No part of this publication may be reproduced or transmitted in any form or by any means, electronic or mechanical, including photography, recording, or any information storage and retrieval system without written consent. Information in this manual is subject to change without notice, and it does not represent a commitment on the part of Advantech.

Advantech Czech s.r.o. shall not be liable for incidental or consequential damages resulting from the furnishing, performance, or use of this manual.

All brand names used in this manual are the registered trademarks of their respective owners. The use of trademarks or other designations in this publication is for reference purposes only and does not constitute an endorsement by the trademark holder.

## **Used symbols**

**Danger** – Information regarding user safety or potential damage to the router.

. Attention – Problems that can arise in specific situations.

Information – Useful tips or information of special interest.

*Example* – Example of function, command or script.

## Contents

| 1. | Changelog                                                                                                    | 1           |
|----|----------------------------------------------------------------------------------------------------|-------------|
|    | 1.1 Transparent Mode Changelog                                                                                                    | 1           |
| 2. | Description of router app                                                                                                    | 2           |
| 3. | Configuration                                                                                                    | 3           |
|    | <ul> <li>3.1 Automatic configuration during the module installation</li> <li>3.2 Automatic forwarding from the router</li> <li>3.3 Access to the router</li> </ul> | 3<br>4<br>5 |
| 4. | Related Documents                                                                                                    | 6           |

## **List of Figures**

| 1 | Functional scheme                     | 2 |
|---|---------------------------------------|---|
| 2 | Reconfiguration of Lease Time         | 3 |
| 3 | Configuration of forwarding           | 4 |
| 4 | Access to the router from the outside | 5 |

## **List of Tables**

# 1. Changelog

This Router App has been tested on a router with firmware version 6.3.10. After updating the router's firmware to a higher version, make sure that a newer version of the Router App has not also been released, as it is necessary to update it as well for compatibility reasons.

### 1.1 Transparent Mode Changelog

#### v1.0.0 (2014-06-24)

• First release.

1

#### v1.0.1 (2014-07-03)

- Fixed DNS issue.
- DHCP lease time increased to 60 seconds.

#### v1.0.2 (2014-07-07)

• Fixed DNS issue that occurs when the operator do not assign DNS.

#### v1.0.3 (2014-07-08)

• Added support of port forwarding.

#### v1.0.4 (2014-07-16)

· Added support of outbond traffic from router.

#### v1.0.5 (2014-08-21)

• Fixed NAT bugs with incoming traffic.

#### v1.1.0 (2017-03-21)

• Recompiled with new SDK.

#### v1.1.1 (2017-06-22)

• Added using of the largest possible netmask on internal network.

#### v1.1.2 (2020-06-19)

· Fixed handling with modules without arp.

#### v1.2.0 (2022-11-03)

• Reworked license information.

#### v1.2.1 (2024-02-16)

• Added description and summary files.

# 2. Description of router app

Router app is not contained in the standard router firmware. Uploading of this router app is described in the Configuration manual (see Chapter Related Documents).

This router app works for the ETH0 interface only.

1

1

1

After loading the router app into any Advantech router, this router becomes "invisible" for the remote devices. It is available only for a device that is located behind the router. The default IP address of the ETH0 interface is 192.168.1.1. All communication with the device, that is located behind this router, runs directly. This means that communication from the Internet toward the SIM IP will be redirected to the interface of the device behind this router.

The device connected to the Advantech router must have the DHCP client enabled.

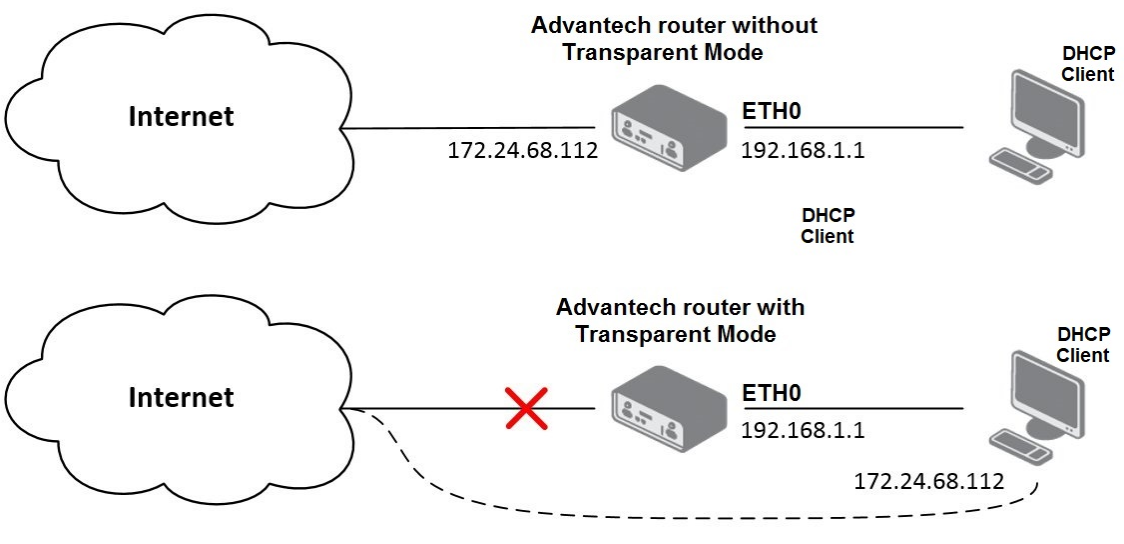

Figure 1: Functional scheme

The router app has no web interface and it is not necessary to activate it (it's active immediately after uploading).

# 3. Configuration

### 3.1 Automatic configuration during the module installation

During the installation of *Transparent Mode* module to the router, DHCP server (dynamic distributing of IP addresses) is disabled. IP address is allocated only when cellular connection is established. For cases when cellular connection is not established, it is necessary to set a static IP address for a device behind the router. The moment the router app is uninstalled, the router is reconfigured to its original state. If the DHCP server was enabled before installing *Transparent Mode* module, after uninstalling this module will be enabled again.

|                   |                  | LAN Config         | guration |
|-------------------|------------------|--------------------|----------|
|                   | Primary LAN      | Secondary LAN      |          |
| DHCP Client       | disabled         | ▼ disabled         | •        |
| IP Address        | 192.168.1.1      |                    |          |
| Subnet Mask       | 255.255.255.0    |                    |          |
| Bridged           | no               | ▼ no               | T        |
| Media Type        | auto-negotiation | ▼ auto-negotiation | •        |
| Default Gateway   |                  |                    |          |
| DNS Server        |                  |                    |          |
| Enable dynam      | ic DHCP leases   |                    |          |
| IP Pool Start     | 192.168.1.2      |                    |          |
| IP Pool End       | 192.168.1.254    |                    |          |
| Lease Time        | 10               | sec                |          |
| 🔲 Enable static ( | OHCP leases      |                    |          |
| MAC Address       | IP Address       |                    |          |
|                   |                  |                    |          |
|                   |                  |                    |          |
|                   |                  |                    |          |
|                   |                  |                    |          |
|                   |                  |                    |          |
|                   |                  |                    |          |
| Apply             |                  |                    |          |

Figure 2: Reconfiguration of Lease Time

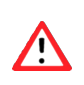

During the installation of this module, *Masquerade outgoing packets* item (on *NAT* page of router web interface) is disabled. **This item must never be enabled!** 

### 3.2 Automatic forwarding from the router

For automatic forwarding from the router to the device behind this router is necessary to enable the protocol through which access to this device will be allowed. This is done using the form on the *NAT* page (see the figure below). By default, access through each of protocols is disabled.

|              |                | NAT Configuration              |
|--------------|----------------|--------------------------------|
| Public Port  | Private Port   | Type Server IP Address         |
|              |                |                                |
|              |                |                                |
|              |                |                                |
|              |                |                                |
|              |                | TCP •                          |
|              |                | TCP •                          |
|              |                | TCP •                          |
|              |                | TCP •                          |
|              |                | TCP •                          |
|              |                | TCP •                          |
|              |                | TCP •                          |
|              |                | TCP •                          |
|              |                | TCP •                          |
|              |                | TCP T                          |
|              |                | TCP T                          |
|              | ]              | TCP T                          |
| 🗏 Enable re  | mote HTTD ac   | cors on part 80                |
| Enable re    | mote HTTPS a   | cress on port 443              |
| Enable re    | mote FTP acce  | ess on port 21                 |
| Enable re    | mote SSH acco  | ess on port 22                 |
| 🔲 Enable re  | mote Telnet a  | ccess on port 23               |
| 🔲 Enable rei | mote SNMP ac   | cess on port 161               |
| Send all r   | emaining incor | ming packets to default server |
| Default Serv | er IP Address  |                                |
| 🔲 Masquera   | de outgoing p  | packets                        |
| Apply        |                |                                |

Figure 3: Configuration of forwarding

### 3.3 Access to the router

As already mentioned in the first chapter, router with *Transparent Mode* module is normally available only for a device which is located behind the router. Use the default IP address of the router – 192.168.1.1 (configuration can be performed only by logged in user – name and password is *root* by default).

However, it is also possible to set access to the router from the outside using selected protocol. In that case, communication within this protocol is not forwarded to the device behind the router. Configuration is done using the form on *NAT* page of the router web interface. It is necessary to set values for *Public Port* and *Private Port*, select protocol and enter 192.168.1.1 to the *Server IP address* field (see the figure below).

|              |                |            | NA                    |
|--------------|----------------|------------|-----------------------|
| Public Port  | Private Port   | Туре       | Server IP Address     |
| 80           | 80             | TCP •      | 192.168.1.1           |
|              |                | TCP 🔻      | ]                     |
|              |                | TCP •      | ]                     |
|              |                | TCP •      | ]                     |
|              |                | TCP •      | ]                     |
|              |                | TCP •      | ]                     |
|              |                | TCP .      | ]                     |
|              |                | TCP •      |                       |
|              |                | TCP •      |                       |
|              |                | TCP •      |                       |
|              |                | TCP •      |                       |
|              |                | TCP •      |                       |
|              |                | TCP •      | ]                     |
|              |                | TCP .      |                       |
|              |                | TCP .      | ]                     |
|              |                | TCP .      | 1                     |
| 🖉 Enable re  |                |            |                       |
| Enable re    | emote HTTPS a  | ccess on p | port 443              |
| Enable re    | emote FTP acce | ess on no  | rt 21                 |
| Enable re    | emote SSH acc  | ess on pr  | ort 22                |
| Enable re    | emote Telnet a | ccess on   | port 23               |
| 🔲 Enable re  | emote SNMP ad  | cess on i  | port 161              |
| Good all r   | romaining inco | mina nac   | esta to default serve |
| Default Serv | ver IP Address | ning paci  |                       |
|              |                |            |                       |
| Masquera     | ade outgoing p | ackets 🕹   |                       |
| Apply        |                |            |                       |

Figure 4: Access to the router from the outside

# 4. Related Documents

You can obtain product-related documents on Engineering Portal at icr.advantech.com address.

To get your router's *Quick Start Guide*, *User Manual*, *Configuration Manual*, or *Firmware* go to the *Router Models* page, find the required model, and switch to the *Manuals* or *Firmware* tab, respectively.

The Router Apps installation packages and manuals are available on the Router Apps page.

For the *Development Documents*, go to the *DevZone* page.